## Q ダクトや配管を汎用図形に変換したい

## A1 アラウンドビューから「ビューの作成(汎用図形に変換)」 でビューを作成します

## A2 DWG/DXF/JWW などの他形式ファイルで保存し、読み 込みます

▼A1 アラウンドビューから「ビューの作成(汎用図形に変換)」でビューを作成します

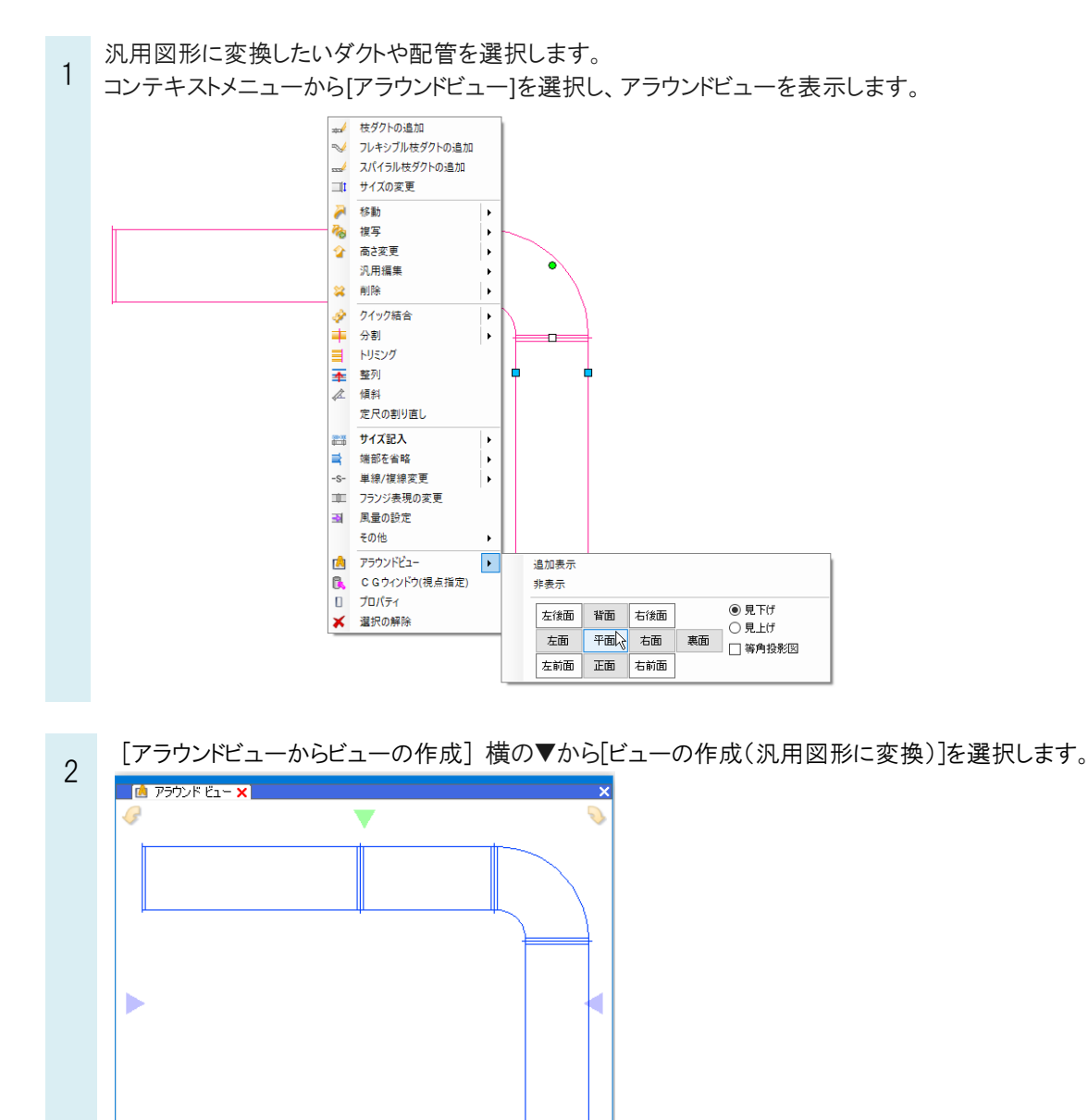

🗂 ビューの作成(汎用図形に変換)

**R** - 🖂

☑ ॡ 🏭 ः ▾ ¯◻▾ ▰ ▾ —▾

06 ▼ 平面

リボンで要素のレイヤー、ビューの縮尺等を設定します。

3

| 🅙 ホーム 図形 配管 ダクト 電気 機  | 器器具 スリーブ・インサート 建築 ツール 加工 表示 | アドイン ビューの作成(汎用図形に変換) |
|-----------------------|-----------------------------|----------------------|
| 区分 🔻 汎用 🗸             | 名前 平面(1) ロ すべてレイヤー色にする      |                      |
| レイヤー 🔿 税 🔳 図形 🛛 🗸 👞   | 縮尺 1/40 🗸 🗌 周りに枠を付ける        |                      |
| —— 0.01mm ———— 実線 🛛 🌌 | 方向平面                        |                      |
| レイヤー                  | 設定                          |                      |

ビューの配置位置を指定し、新しいビューを作成します。

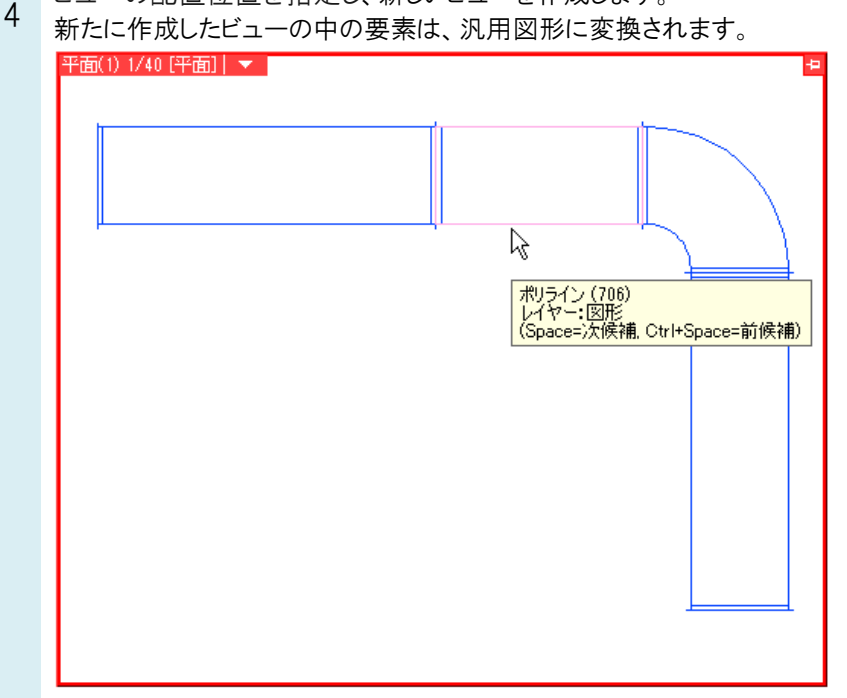

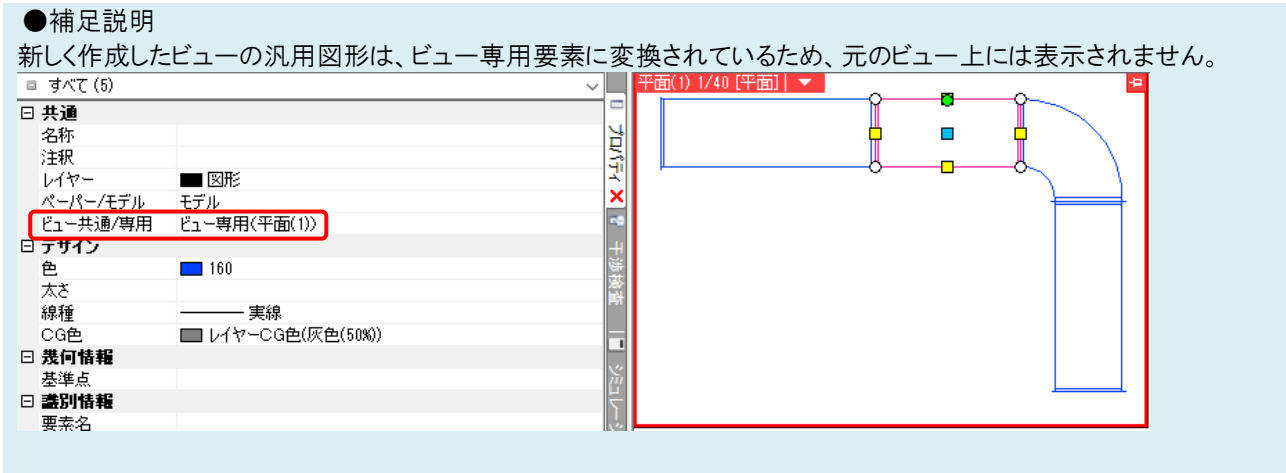

同じ位置に重ねて配置されているため、「ビュー共通」に変更した場合は、元のビューの配管やダクトと同じ位置に表示されます。

▼A2 DWG/DXF/JWW などの他形式ファイルで保存し、読み込みます

DWG/DXF/JWW で保存をすると、図面全体が汎用図形に変換して保存されます。

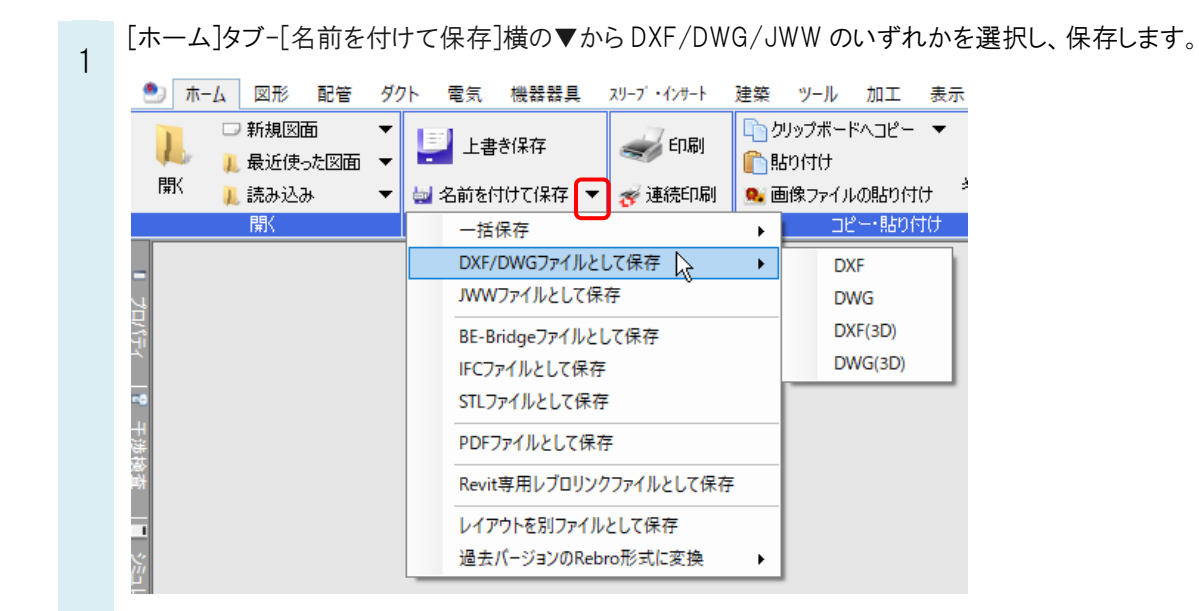

2 保存した図面を読み込むと、汎用図形として読み込まれます。

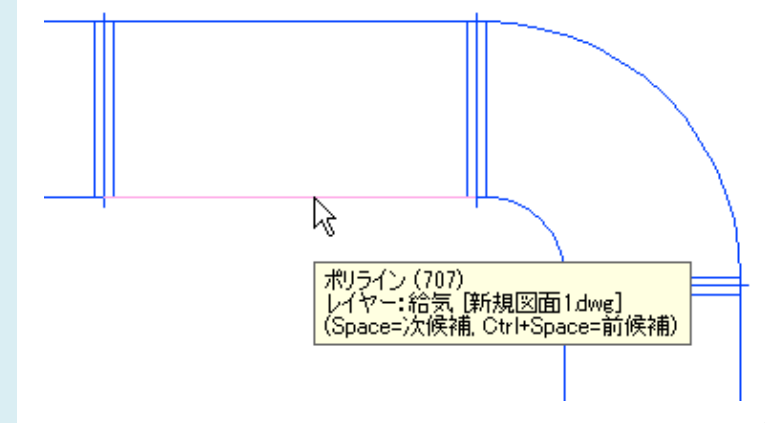

※DXF、DWG で保存すると、2D の汎用図形に変換されます。 DXF(3D)、DWG(3D)で保存すると立体図形の汎用図形に変換されます。